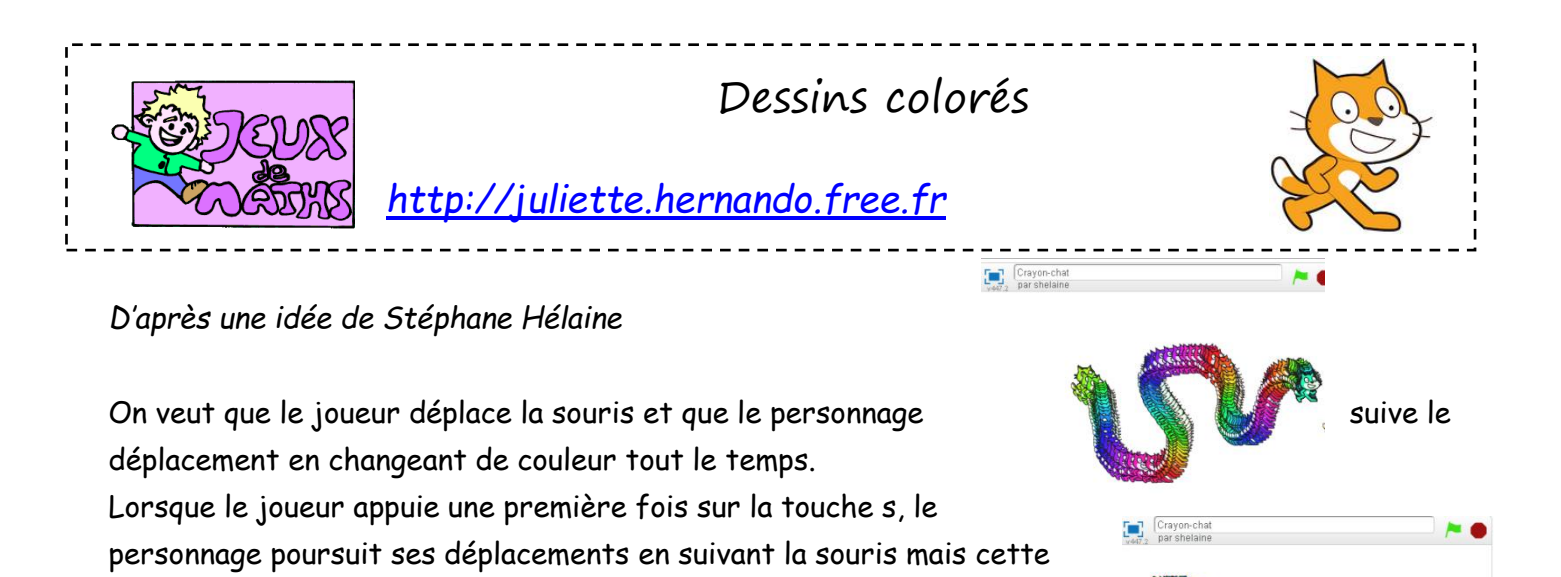

fois-ci en laissant une trace sur l'écran. Lorsqu'on appuie une deuxième fois sur la touche s, le personnage ne laisse plus de trace.

Lorsque le joueur appuie sur la touche « e », tout s'efface.

## Création des variables

| nature   | nom   | rôle                                                                                                    |
|----------|-------|----------------------------------------------------------------------------------------------------|
| Variable | trace | C'est la variable qui va enregistrer si l'on doit laisser une<br>trace ou pas.<br>Au début du programme, on met trace à 1.<br>1 signifie que l'on ne laisse pas de trace : le « stylo » est<br>levé.<br>O signifie que le personnage laisse une trace en se<br>déplaçant. |

**<u>Bloc</u>** principal : Commence le programme quand le drapeau vert est cliqué.

- 1. Efface tout.
- 2. Réduis la taille du personnage à 40%.
- 3. Mets la trace à 1.
- 4. Répète indéfiniment :
  - a. Aller à pointeur de souris.
  - b. Changer de couleur.
  - c. Si la trace vaut 1, alors estampiller.

## <u>Deuxième bloc :</u>

Quand le joueur appuie sur la touche s : Mets la trace à 1 - trace.

## <u>Troisième bloc :</u>

Quand le joueur appuie sur la touche « e », effacer tout.

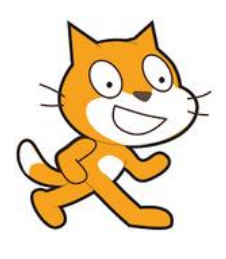

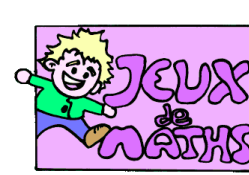

# Aide logiciel

# <u>Mattp://juliette.hernando.free.fr</u>

| Réduire la taille<br>du personnage       | mettre à 40 % de la taille initiale                                                                              | Aller dans « apparences »                                                       |
|------------------------------------------|----------------------------------------------------------------------------------------------------|---------------------------------------------------------------------------------|
| Effacer tout                             | effacer tout                                                                                                    | Aller dans « stylo ».                                                           |
| Suivre le<br>pointeur de la<br>souris    | aller à pointeur de souris -                                                                                     | Aller dans «Mouvement», choisir la brique « aller à<br>pointeur de la souris ». |
| 300113                                   | répéter indéfiniment                                                                                             | Aller dans « Contrôle » et choisir « répéter<br>indéfiniment ».                 |
|                                          | répéter indéfiniment<br>aller à pointeur de souris V                                                             | Emboîter les 2 briques.                                                         |
| Changer de<br>couleur                    | ajouter à l'effet couleur - 5                                                                                    | Aller dans «Apparence ».                                                        |
| Laisser une<br>trace                     | estampiller                                                                                                    | Choisir dans « stylo », estampiller.                                            |
| Créer une<br>variable                    | Créer une variable                                                                                               | Aller dans « données » et choisir « créer une variable».                        |
|                                          | mettre stop à l   ajouter à stop 1   Nouvelle variable   Nom de la variable:   trace   Pour tous les lutins   Ok | Choisir le nom de la variable.                                                  |
| Affecter une<br>valeur à une<br>variable | mettre stop a 0                                                                                                  | Aller dans « données » et choisir « mettre à »                                  |
| Mettre trace à<br>1-trace                | mettre trace 💌 à 🕕                                                                                               | Aller dans « données » et choisir « mettre à »                                  |
|                                          |                                                                                                    | Aller dans « opérateurs ».                                                      |
|                                          | trace                                                                                                    | Aller dans « données ».                                                         |
|                                          | mettre trace à <u>1 trace</u>                                                                                    | Assembler les blocs.                                                            |